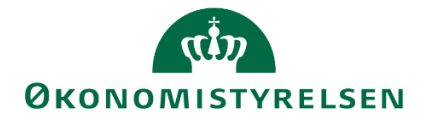

# Udgiftsopfølgning i SBS og rapporter

Vejledning i brug af rapporter til understøttelse af udgiftsopfølgning for institutioner og departementer

Version 1.0. Opdateret 14. oktober 2019

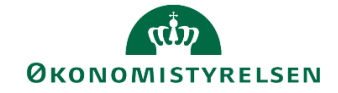

# Indhold

| 1 | ndled | Ining                                           | .3  |
|---|-------|-------------------------------------------------|-----|
|   | 1.1   | Processen                                       | . 3 |
|   | 1.2   | Hvornår                                         | . 4 |
|   | 1.3   | Forudsætninger                                  | . 4 |
|   | 1.4   | Nyt i denne version                             | . 4 |
| 2 | /     | Adgang til rapporter                            | .4  |
|   | 2.1   | Adgang til rapportbiblioteket                   | . 4 |
|   | 2.2   | Adgang til standardrapporter fra SKS            | . 5 |
|   | 2.3   | Valg af versioner til åbning af rapporter       | . 5 |
|   | 2.4   | Særligt om udgiftsopfølgning 4                  | . 6 |
| 3 | Ş     | Sammenhæng mellem rapporter i SBS og SKS        | .6  |
|   | 3.1   | Udgiftsudvikling for ministerområdet som helhed | . 8 |
|   | 3.2   | Delloft for driftsudgifter                      | . 8 |
|   | 3.3   | Delloft for indkomstoverførsler                 | 10  |
|   | 3.4   | Anlægsbudgettet (uden for loft)                 | 12  |
|   | 3.5   | Øvrige udgifter (uden for loft)                 | 13  |
|   |       |                                                 |     |

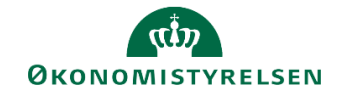

# 1 Indledning

Udarbejdelse af udgiftsopfølgning understøttes på overordnet niveau af en række rapporter, som kan trækkes i Statens Koncernsystem (SKS). For at understøtte det fulde overblik ifm. budgetopfølgningen er de relevante rapporter fra SKS lagt ind i SBS´ rapportbibliotek. Denne vejledning beskriver hvordan rapporterne trækkes og vises, så de kan anvendes i den specifikke kontekst.

Vejledningen henvender sig til institutioner, der anvender SBS til at udarbejde prognoser og afvigelsesforklaringer, samt departementer, der ønsker at konsolidere den samlede udgiftsopfølgning på ministerområdet via SBS.

# 1.1 Processen

Både institutions- og koncernbidrag er vist i figuren herunder:

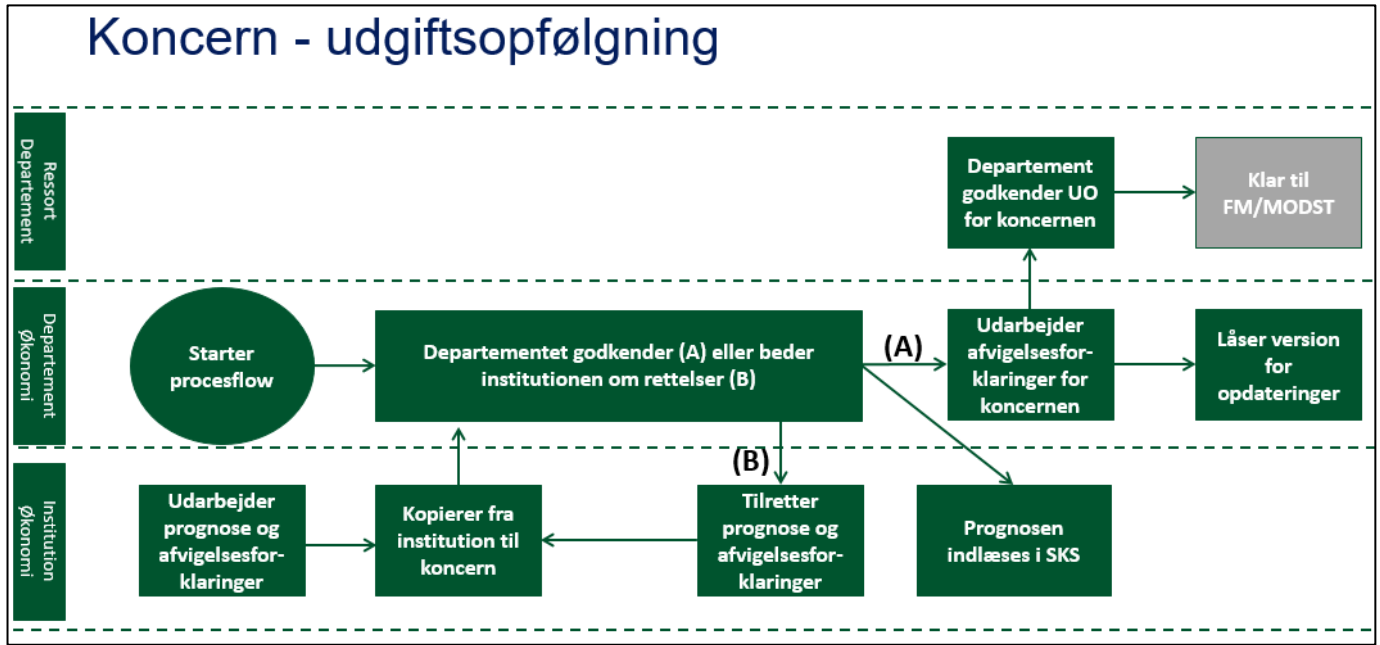

Processen overordnet:

- Departementets økonomifunktion starter koncernprocesflowet til de medarbejdere, der skal udarbejde udgiftsopfølgning for det samlede ministerområde for den specifikke udgiftsopfølgning.
- Institutionernes økonomifunktioner konsoliderer deres egen prognoser, med eller uden bidrag fra de budgetansvarlige, og udarbejder afvigelsesforklaringer på hovedkontoniveau.
- Den aktuelle prognose og afvigelsesforklaringer frigives til koncernversionen. Departementet sammenholder de indmeldte prognoser med finansårets bevilling i alt og tager stilling til evt. afvigelser i dialog med institutionernes økonomifunktioner. Herunder gennemgår departementet institutionens afvigelsesforklaringer. Såfremt der i denne proces opstår behov for at justere prognosen, gøres dette af institutionerne i institutionsversionen, der dermed også justerer afvigelsesforklaringer og frigiver til koncernversionen igen.
- Når departementet har godkendt institutionens udgiftsopfølgning indlæser institutionen denne til SKS. Herefter kan institutionen udarbejde udgiftsopfølgningsnotatet til departement, hvis departementet ønsker dette.
- Med udgangspunkt i institutionernes endelige bidrag udarbejder departementet afvigelsesforklaringer for ministerområdet, med henblik på anvendelse i notatet, der afleveres til Finansministeriet.

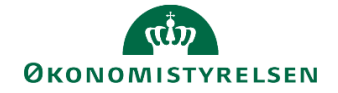

• Når prognosen og afvigelsesforklaringerne for ministerområdet er endelige, låser departementet koncernversionen, og færdiggør notatet til Finansministeriet.

Den præcise tilrettelæggelse af udgiftsopfølgninger for et ministerområde, herunder den interne proces og dialog for fastlæggelse af prognosen for et ministerområde, fastlægges lokalt af det ansvarlige departement.

## 1.2 Hvornår

Vejledningen kan anvendes i forbindelse med udarbejdelse af udgiftsopfølgning 1-3. Vejledningen kan tilnærmelsesvis anvendes til brug for udgiftsopfølgning 4, med forbehold for at der ikke i dette tilfælde er behov for at udarbejde prognoser.

#### 1.3 Forudsætninger

Rapportbiblioteket indeholder også rapporter, der ikke anvendes i forbindelse med udarbejdelse af udgiftsopfølgninger. Disse beskrives ikke i det følgende.

#### 1.4 Nyt i denne version

Dette er første version af denne vejledning. I forbindelse med nye versioner vil ændringerne kort være beskrevet i dette afsnit.

# 2 Adgang til rapporter

### 2.1 Adgang til rapportbiblioteket

Alle rapporter i SBS er tilgængelige i rapportbiblioteket. Her kan rapporterne åbnes uden for et igangværende procesflow, hvor brugeren selv kan definere den ønskede kontekst, version mv. for åbningen af rapporten.

Fremgangsmåden for at åbne rapportbiblioteket er følgende:

• Når SBS er åbnet klikkes der i nederste højre hjørne **Analyse for Microsoft Office**. Dette åbner en rullemenu hvor der klikkes på **Analyse for Microsoft Excel**.

|                                                                                                    | Business Planning and Consolidation               | Rasmus Hjorth Iversen |                  |                                    |                    |           |              |                                 | 俞          | 1/1 |
|----------------------------------------------------------------------------------------------------|---------------------------------------------------|-----------------------|------------------|------------------------------------|--------------------|-----------|--------------|---------------------------------|------------|-----|
| Vis AddV     Vis , © Opdier     ✓ Feldfer     © opdiering     Name     Vis ,       Behandl     Mit     Kottikkt     Status     Kommediar     Performere     Reviewere       L0000000_0 (0 Glassiandistic)     Of Kenv     Opdieringer     Modemiseringsstyretisen, dift, s.     Aln - skal udferes     @ SYSTEM_ADMIN       L00000000_0 (Stanomilusticitor)     Ø Armv     Ø     Adversioningeringsstyretisen, dift, s.     Aln - skal udferes     @ SYSTEM_ADMIN                                                                                                    |                                                   |                       |                  | RATION SYSTEMRAPPORTER             |                    |           |              |                                 |            |     |
| Identical Control     Attrict     Knitekt     Knitekt     Knitekt     Knitekt     Knitekt     Knitekt     Knitekt     Knitekt     Knitekt     Reviewere       2016 (2010)     ©     Karre     Image: Strateging and the strateging strateging stra                                                                                                    | vis Aktiv 🗸 Vis 🖉 Op                              | odater                | 🗸 Fuldfør 🐰 Godi | kend 🗋 Send 🗙 Afslå   <b>Vis "</b> |                    |           |              |                                 |            |     |
| U0000000, 40 (Anikagicality)         Or           0000000, 50 (Investmingerlandsing)         0           0000000, 50 (Investmingerlandsing)         0           0000000, 50 (Investmingerlandsing)         0           0000000, 50 (Investmingerlandsing)         0           0000000, 50 (Investmingerlandsing)         0           0000000, 50 (Investmingerlandsing)         0           0000000, 50 (Investmingerlandsing)         0           0000000, 50 (Investmingerlandsing)         0           0000000, 50 (Investmingerlandsing)         0           0000000, 50 (Investmingerlandsing)         0           0000000, 50 (Investmingerlandsing)         0           0000000, 50 (Investmingerlandsing)         0           0000000, 50 (Investmingerlandsingerlandsingerlan                                                                                                    | Behandl                                           |                       | Aktivitet        | Kontekst                           | Status             | Kommentar | Performere   | Reviewere                       |            |     |
| Value Value Value         Value Value           Value Value Value         Value Value           Value Value Value         Value Value           Value Value Value         Value           Value Value Value         Value                                                                                                    | L00000000_40 (Lønkapacitet)<br>2019 (2019)        | 0/1<br>Karer          | Opdateringer     | Moderniseringsstyrelsen, drift, s  | Åbn - skal udføres |           | SYSTEM_ADMIN |                                 |            |     |
| 0000000,0 (Distantingentingen | 2010 (2013)                                       | (42)                  |                  |                                    |                    |           |              |                                 |            |     |
| © (Channelliuledon)<br>2019 (2019) © (Kannerliuledon)<br>2019 (2019) © Kanner<br>2                                                                                                    | _00000000_50 (Investeringer/aniæg)<br>2019 (2019) | 0/2                   |                  |                                    |                    |           |              |                                 |            |     |
| Luconolog, gg (cancinitantian) (r)<br>() / Kaner<br>-                                                                                                    |                                                   | 04                    |                  |                                    |                    |           |              |                                 |            |     |
|                                                                                                    | 2019 (2019)                                       | Karer                 |                  |                                    |                    |           |              |                                 |            |     |
|                                                                                                    |                                                   |                       |                  |                                    |                    |           |              |                                 |            |     |
|                                                                                                    |                                                   |                       |                  |                                    |                    |           |              | aller EPM-tilføjelsesprogram fo | r Microsof | n   |

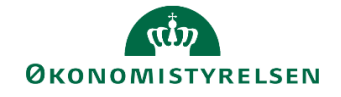

 Dette åbner Excel med det for SBS nødvendige tilføjelsesprogram Analysis for Microsoft Office aktivt. Dermed har man adgang til rapportbiblioteket. For at åbne rapportbiblioteket vælges Filer og herunder Analysis. Her klikkes på Åbn projektmappe og Åbn projektmappe for Business Warehouse-platform

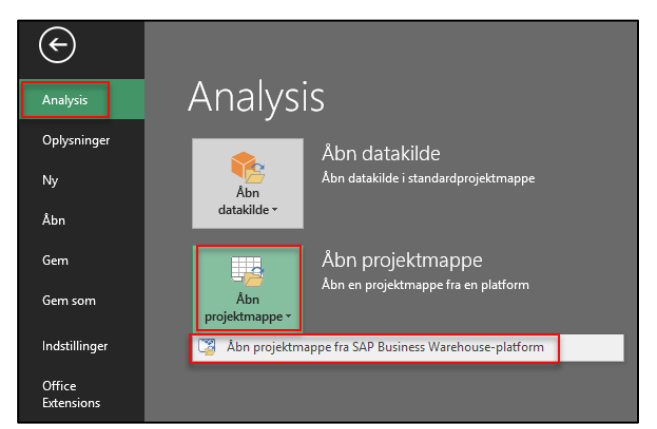

# 2.2 Adgang til standardrapporter fra SKS

Man kan finde frem til standardrapporterne fra SKS i SBS på to måder i rapportbiblioteket:

- Ved at søge på rapportens tekniske navn eller beskrivelse. I fanen **Søg** indtastes teknisk navn eller del af beskrivelse. Nedenfor fremgår de enkelte rapporters tekniske navn i SBS.
- Ved at finde den i mappestrukturen. I Fanen Rolle vælges først 0 Standardrapporter, herunder 2 Koncernrapporter:

| 🟦 Åbn dokument                                                                                                    |                                                                                                    |                        | _ |     | ×    |
|----------------------------------------------------------------------------------------------------|----------------------------------------------------------------------------------------------------|------------------------|---|-----|------|
| Søg Mine dokumenter Rolle Omgivelser                                                                                                    |                                                                                                    |                        |   |     |      |
| ▲ Beskrivelse                                                                                                    | Teknisk navn                                                                                                    |                        |   |     |      |
| <ul> <li>Buddetsvären standardrägorder</li> <li>D buddetsvären standardrägorder</li> <li>D institutionar apporter</li> <li>Anlege Bevillings- og udgiftsopflig, per hovedkonto</li> <li>Bevillings- og udgiftsopfligning på udg. og afvigels</li> <li>Delink for diriktudgifter: Linsenamen</li> <li>Delink for diriktudgifter: Linsenamen</li> <li>Delink for diriktudgifter:</li> <li>Delink for diriktudgifter:</li> <li>Delink for diriktudgifter:</li> <li>Delink for indkomstovert:</li> <li>Delink for diriktudgifter:</li> <li>Delink for diriktudgifter:</li> <li>Delink for diriktudgifter:</li> <li>Delink for diriktudgifter:</li> <li>Delink for diriktudgifter:</li> <li>Delink for diriktudgifter:</li> <li>Diriktudgifter:</li> <li>Delinkting af anlægenassen på tværs af min.område</li> <li>Delinkting af anlægenassen på tværs af min.område</li> <li>D at Systemforvaltning</li> <li>D Template (rapport)</li> </ul> | M_MENU_FSBUD_RAPPORTER<br>M_MENU_FSBUD_RAPPORTER<br>M_MENU_FSBUD_RAPPORTER<br>M_MENU_FSBUD_RAPPORTER<br>M_MENU_FSBUD_RAPPORTER<br>M/R03_VR03<br>M/R03_VR03<br>M/R03_ | 000000003<br>000000004 |   |     |      |
|                                                                                                    | < Tilbage                                                                                                    | Næste >                |   | Afb | oryd |

# 2.3 Valg af versioner til åbning af rapporter

Rapporterne kan trækkes af både økonomifunktion og departementet. Begge parter har derfor mulighed for at få et indledningsvist overblik via SBS, inden der er indlæst nye prognoser i SKS.

Afhængig af din rolle, bør du være opmærksom på hvilke versioner, du anvender til at åbne SKS-rapporterne i SBS.

• Har du rollen som økonomifunktion i en institution, vil du skulle åbne rapporterne i en **institutions**version, fx UI19K1.

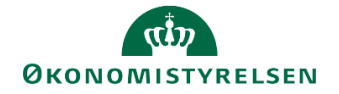

• Har du rollen som departement/koncernrolle, vil du skulle åbne rapporterne i en **koncernversion**, fx UK19K1. Med denne rolle er der *ikke* adgang til at se data i en institutionsversion.

For at åbne koncernversionen forudsættes det at de respektive institutioner her frigivet deres institutionsbudget til koncernversionen. Sker dette ikke, vil koncernversionerne kun vise regnskabs- og ikke budgettal.

## 2.4 Særligt om udgiftsopfølgning 4

Der er i SBS lagt vægt på rapporter, som kan understøtte et overblik i forbindelse med budgetlægning. Udgiftsopfølgning 4 er i højere grad en regnskabsmæssig opfølgning på budgetåret. Der er derfor ikke i SBS særlige rapporter til brug for udgiftsopfølgning 4, men de eksisterende rapporter kan anvende med de relevante versioner, fx UI19K4, hvis dette er relevant.

# 3 Sammenhæng mellem rapporter i SBS og SKS

I tabellen nedenfor fremgår samtlige tabeller som anvendes i udgiftsopfølgning 1-3. For hver tabel er den relevante rapport i SBS angivet. Enkelte rapporter findes ikke i SBS, da tabellen udfyldes helt eller delvist manuelt. Nedenfor gennemgås fremgangsmåden for åbning af hver af de relevante rapporter, samt evt. opmærksomhedspunkter.

Ligeledes fremgår rapporternes tekniske navn, således at rapporterne nemmere kan søges frem, som beskrevet i afsnit 2.2.

| Tabel i notat | Tabeltitel i notat                                                               | Rapportbeskrivelse i SBS                                          | Rapportens tek-<br>niske navn i SBS |
|---------------|----------------------------------------------------------------------------------|-------------------------------------------------------------------|-------------------------------------|
| Tabel 1       | Samlet bevillings- og udgifts-<br>opfølgning                                     | Samlet bevillings- og udgiftsopfølg-<br>ning for min.ansvarsomr.  | MVR03_WB06                          |
| Tabel 2       | Udvikling i finansårets bevilling<br>i alt                                       | Findes ikke i SBS – udfyldes manu-<br>elt                         | N/A                                 |
| Tabel 3       | Bevillings-og udgiftsopfølgning<br>per bevillingskategori                        | Delloft for driftsudgifter: Opfølgning<br>på bevillingskategori   | MVR03_WB08                          |
| Tabel 4       | Bevillings-og udgiftsopfølgning<br>per hovedkonti                                | Bevillings- og udgiftsopfølgning pr.<br>hovedkonto                | MVR03_WB07                          |
| Tabel 5       | Dispensationsanmodninger<br>vedrørende forbrug af videre-<br>førsler             | Findes ikke i SBS – udfyldes manu-<br>elt                         | N/A                                 |
| Tabel 6       | Udmøntning af budgetkorrek-<br>tion (mio. kr.)                                   | Findes ikke i SBS – udfyldes manu-<br>elt                         | N/A                                 |
| Tabel 7       | Udmøntningsplan for reserver og budgetreguleringskonti                           | Findes ikke i SBS – udfyldes manu-<br>elt                         | N/A                                 |
| Tabel 8       | Samlet bevillings- og udgifts-<br>opfølgning                                     | Samlet bevillings- og udgiftsopfølg-<br>ning for indkomstoverf    | MVR03_WB09                          |
| Tabel 9       | Bevillings-og udgiftsopfølgning<br>for de statslige udgifter per ho-<br>vedkonti | Delloft for indkomstoverf.: Bev & udgiftsopfølgning               | MVR03_WB10                          |
| Tabel 10      | Opfølgning på de samlede of-<br>fentlige udgifter og afvigelser<br>(mio. kr.)    | Delloft for indkomstoverf.: Opfølg-<br>ning på udg. og afvigelser | MVR03_WB11                          |

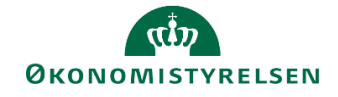

| Tabel i notat                       | Tabeltitel i notat                                                                      | Rapportbeskrivelse i SBS                                        | Rapportens tek-<br>niske navn i SBS |
|-------------------------------------|-----------------------------------------------------------------------------------------|-----------------------------------------------------------------|-------------------------------------|
| Tabel 11                            | Uddybning af afvigelser ift. de samlede offentlige udgifter                             | Afvigelser ift. de samlede offentlige<br>udgifter               | MAP0207_WB05                        |
| Tabel 12                            | Udvikling i finansårets bevilling<br>i alt                                              | Findes ikke i SBS – udfyldes manu-<br>elt                       | N/A                                 |
| Tabel 13                            | Bevillings-og udgiftsopfølgning<br>per hovedkonti                                       | Anlæg: Bevillings- og udgiftsopflg.<br>per hovedkonto           | MVR03_WB30                          |
| Tabel 14                            | Bevillings-og udgiftsopfølgning<br>for de ledighedsrelaterede ud-<br>gifter som helhed  | Samlet bevil og udg.opfg. for le-<br>dighedsrelaterede udgifter | MVR03_WB39                          |
| Tabel 15                            | Bevillings-og udgiftsopfølgning<br>for de statslige udgifter per ho-<br>vedkonti        | Uden for loft: Ledighedsrelaterede<br>udgifter                  | MVR03_WB12                          |
| Tabel 16                            | Udvikling i finansårets bevilling<br>i alt                                              | Findes ikke i SBS – udfyldes manu-<br>elt                       | N/A                                 |
| Tabel 17                            | Bevillings-og udgiftsopfølgning<br>per hovedkonti                                       | Øvr. Udg. Udenfor loft: Bevil og<br>udg.opflg per hovedkonto    | MVR03_WB38                          |
| Tabel 18                            | Lønsumsloft (omkostningsba-<br>serede)                                                  | Delloft for driftsudgifter: Lønsums-<br>loft (omk. Baseret)     | MVR03_WB14                          |
| Tabel 19                            | Lånerammen                                                                              | Delloft for driftsudgifter: Låneram-<br>men                     | MVR03_WB15                          |
| Tabel B1                            | Oversigt over TB-transaktioner                                                          | Findes ikke i SBS – udfyldes manu-<br>elt                       | N/A                                 |
| Tabel B2                            | Opfølgning på forbrug af vide-<br>reførsler (kun konti med vide-<br>reførselsadgang)    | Findes ikke i SBS – udfyldes manu-<br>elt                       | N/A                                 |
| Tabel B3<br>(samme som<br>tabel 4)  | Bevillings-og udgiftsopfølgning<br>per hovedkonti                                       | Bevillings- og udgiftsopfølgning pr.<br>hovedkonto              | MVR03_WB07                          |
| Tabel B4                            | Oversigt over refusionsprocen-<br>ter                                                   | Findes ikke i SBS – udfyldes manu-<br>elt                       | N/A                                 |
| Tabel B5                            | Oversigt over TB-transaktioner                                                          | Findes ikke i SBS – udfyldes manu-<br>elt                       | N/A                                 |
| Tabel B6                            | Opfølgning på forbrug af vide-<br>reførsler (kun hovedkonti med<br>videreførselsadgang) | Findes ikke i SBS – udfyldes manu-<br>elt                       | N/A                                 |
| Tabel B7<br>(samme som<br>tabel 13) | Bevillings-og udgiftsopfølgning<br>per hovedkonti                                       | Anlæg: Bevillings- og udgiftsopflg.<br>per hovedkonto           | MVR03_WB38                          |
| Tabel B8                            | Oversigt over refusionsprocen-<br>ter                                                   | Findes ikke i SBS – udfyldes manu-<br>elt                       | N/A                                 |

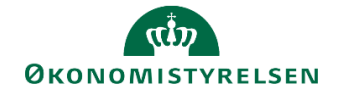

| Tabel i notat | Tabeltitel i notat             | Rapportbeskrivelse i SBS                  | Rapportens tek-<br>niske navn i SBS |
|---------------|--------------------------------|-------------------------------------------|-------------------------------------|
| Tabel B9      | Oversigt over TB-transaktioner | Findes ikke i SBS – udfyldes manu-<br>elt | N/A                                 |

### 3.1 Udgiftsudvikling for ministerområdet som helhed

## 3.1.1. Tabel 1 Samlet bevillings- og udgiftsopfølgning (MVR03\_WB06)

Åbner med ledetekstvindue. Der skal vælges følgende:

- Finanslov (er udfyldt med forslag)
- Seneste godkendte udgiftsopfølgning (er udfyldt med forslag)

| Dags dato: 05.09.2019<br>Registreringsrammedata 01.01.2020 |                                                   |                                 | Samlet bevillings- (                                   | og udgiftsopfølgning for min.a |
|------------------------------------------------------------|---------------------------------------------------|---------------------------------|--------------------------------------------------------|--------------------------------|
|                                                            |                                                   |                                 |                                                        |                                |
|                                                            | [+] Finansărets<br>bevillinger i alt<br>(FLSKS19) | Seneste<br>prognose<br>(UI19K1) | Seneste prognose -<br>Finansårets bevillinger<br>i alt |                                |
| Dellofter                                                  | * 1.000.000 DKK                                   | * 1.000.000 DKK                 | * 1.000.000 DKK                                        |                                |
| I alt                                                      | 779.529,4                                         | 224.704,0                       | -554.825,4                                             |                                |
| Dellofter for driftsudgifter                               | 201.110,5                                         | 24.320,5                        | -176.790,0                                             |                                |
| Dellofter for indkomstoverførsler                          | 264.616,1                                         | 199.290,2                       | -65.325,9                                              |                                |
| Uden for loft                                              | 313.802,8                                         | 1.093,3                         | -312.709,5                                             |                                |
| - heraf anlægsramme                                        | 18.664,0                                          | 1.169,2                         | -17.494,8                                              |                                |
| - heraf ledighedsrelaterede udgifter                       | 9.358,7                                           | -1.256,0                        | -10.614,7                                              |                                |
| - heraf øvrige udgifter                                    | 285.780,1                                         | 1.180,1                         | -284.600,0                                             |                                |

Når rapporten åbner, er kolonnen **Finansårets bevilling** i alt lukket. Hvis den foldes ud ved at klikke én gang på **[+]**, får man tre kolonner, der svarer til dem i SKS-tabellen; **Finanslov, Indbudgetteret nettoforbrug af videreførsler** og **Tillægsbevillinger**.

# 3.2 Delloft for driftsudgifter

#### 3.2.1 Tabel 3 Bevillings-og udgiftsopfølgning per bevillingskategori (MVR03\_WB08)

Åbner med ledetekstvindue. Der skal vælges følgende:

- Finanslov (er udfyldt med forslag)
- Seneste godkendte udgiftsopfølgning (er udfyldt med forslag)

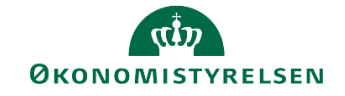

| Dags dato: 05.09.2019<br>Registreringsrammedato 01.01.2020 |                 | Delloft for driftsudgifter: Opfølgning på bevillingskatego |                                                   |                                 |                                                        |  |  |  |  |  |
|------------------------------------------------------------|-----------------|------------------------------------------------------------|---------------------------------------------------|---------------------------------|--------------------------------------------------------|--|--|--|--|--|
|                                                            |                 |                                                            |                                                   |                                 |                                                        |  |  |  |  |  |
|                                                            |                 |                                                            | [+] Finansårets<br>bevillinger i alt<br>(FLSKS19) | Seneste<br>prognose<br>(UI19K1) | Seneste prognose -<br>Finansårets bevillinger<br>i alt |  |  |  |  |  |
| Delloft driftudgifter                                      | Bogføringskreds |                                                            | * 1.000.000 DKK                                   | * 1.000.000 DKK                 | * 1.000.000 DKK                                        |  |  |  |  |  |
| Delloft for driftsudgifter i alt                           | 06306           | Finansministeriets d                                       | 323,8                                             | 172,3                           | -151,5                                                 |  |  |  |  |  |
|                                                            | 06321           | Moderniseringsstyrel                                       | 40,6                                              | 5,6                             | -35,0                                                  |  |  |  |  |  |
|                                                            | 06342           | Kompetencesekretaria                                       | 16,9                                              | 16,9                            | 0,0                                                    |  |  |  |  |  |
|                                                            | 06344           | Den Statslige Kompet                                       | 91,8                                              | 40,0                            | -51,8                                                  |  |  |  |  |  |
|                                                            | 06514           | Moderniseringsstyrel                                       | 249,2                                             | 81,4                            | -167,8                                                 |  |  |  |  |  |
|                                                            | 06516           | Statens Administrati                                       | 0,0                                               | 5,7                             | 5,7                                                    |  |  |  |  |  |
|                                                            | 06570           | Digitaliseringsstyre                                       | 526,4                                             | 378,5                           | -147,9                                                 |  |  |  |  |  |
|                                                            | 06701           | Statens It                                                 | 0,0                                               | 19,4                            | 19,4                                                   |  |  |  |  |  |
| Konti med videreførselsadgang                              | 06306           | Finansministeriets d                                       | 323,8                                             | 172,3                           | -151,5                                                 |  |  |  |  |  |
|                                                            | 06321           | Moderniseringsstyrel                                       | 7,7                                               | 0,7                             | -7,0                                                   |  |  |  |  |  |
|                                                            | 06342           | Kompetencesekretaria                                       | 16,9                                              | 16,9                            | 0,0                                                    |  |  |  |  |  |
|                                                            | 06344           | Den Statslige Kompet                                       | 91,8                                              | 40,0                            | -51,8                                                  |  |  |  |  |  |
|                                                            | 06514           | Moderniseringsstyrel                                       | 249,2                                             | 81,4                            | -167,8                                                 |  |  |  |  |  |
|                                                            | 06516           | Statens Administrati                                       | 0,0                                               | 5,7                             | 5,7                                                    |  |  |  |  |  |
|                                                            | 06570           | Digitaliseringsstyre                                       | 526,4                                             | 378,5                           | -147,9                                                 |  |  |  |  |  |
|                                                            | 06701           | Statens It                                                 | 0,0                                               | 19,4                            | 19,4                                                   |  |  |  |  |  |
| Variable bevillinger                                       | 06306           | Finansministeriets d                                       |                                                   |                                 |                                                        |  |  |  |  |  |
|                                                            | 06321           | Moderniseringsstyrel                                       | 32,9                                              | 4,9                             | -28,0                                                  |  |  |  |  |  |
|                                                            | 06342           | Kompetencesekretaria                                       |                                                   |                                 |                                                        |  |  |  |  |  |
|                                                            | 06344           | Den Statslige Kompet                                       |                                                   |                                 |                                                        |  |  |  |  |  |
|                                                            | 06514           | Moderniseringsstyrel                                       |                                                   |                                 |                                                        |  |  |  |  |  |
|                                                            | 06516           | Statens Administrati                                       |                                                   |                                 |                                                        |  |  |  |  |  |
|                                                            | 06570           | Digitaliseringsstyre                                       |                                                   |                                 |                                                        |  |  |  |  |  |
|                                                            | 06701           | Statens It                                                 |                                                   |                                 |                                                        |  |  |  |  |  |
| Øvrige bevillinger                                         | 06306           | Finansministeriets d                                       |                                                   |                                 |                                                        |  |  |  |  |  |

Når rapporten åbner, vises prognoser på bogføringskredsniveau, fordelt på dellofter. Dette holdes sammen med finansårsbevilling i alt.

I tabellen fra SKS er en kolonne til **Evt. tiltrådt dispensation til nettoforbrug af videreførsler**. Kolonnen findes ikke i SBS, men skal manuelt udfyldes i notatet.

#### 3.2.2 Tabel 4 Bevillings-og udgiftsopfølgning per bevillingskategori (MVR03\_WB07)

Åbner med ledetekstvindue. Der skal vælges følgende:

- Finanslov (er udfyldt med forslag)
- Grundbudget (er udfyldt med forslag) (fx GI19)
- Seneste godkendte udgiftsopfølgning (er udfyldt med forslag) (fx UI19K3)
- Tidl. udg. Opfølgningsversion 1 (fx UI19K2)
- Tidl. udg. Opfølgningsversion 2 (fx UI19K1)

Rapporten giver mulighed for at sammenligne den aktuelle prognose med to yderligere versioner, samt grundbudget. Hvis dette ikke er relevant kan de tidligere udgiftsopfølgningsversioner blot udfyldes med den aktuelle version i ledetekstskemaet, som nedenfor.

| 😤 Ledetekster                          |                                      |                                        |         | -  |      | ×  |
|----------------------------------------|--------------------------------------|----------------------------------------|---------|----|------|----|
| Rovend variant                         | Vælg variant, eller indtast navn, og | vælg gem for at oprette ny brugervaria | nt 🗸 📄  |    |      |    |
| Ledetekstsammenfatr                    | ning                                 | Angiv værdi for ledetekster            |         |    |      |    |
| Search variables                       | ۹                                    | * Finanslov                            | FLSKS19 |    | 1    |    |
| * Finanslov: Finan                     | nslov 2019 #                         | * Grundbudget                          | GI19    |    | 1    |    |
| * Grundbudget:                         | Grundbudget (I) 2019 .               | cronobuget                             |         |    |      |    |
| <ul> <li>* Seneste godk.</li> </ul>    | udg. opfølgning: Udgiftsopfølg. 🎙    | * Seneste godk. udg. opfølgning        | UI19K2  |    | 1    |    |
| <ul> <li>* Tidl. udg.opfølg</li> </ul> | gningsversion 1: Udgiftsopfølg. I 4  | * Tidl. udg.opfølgningsversion 1       | UI19K1  |    | 1    | 11 |
| * Tidl. udg.opfølg                     | gningsversion 2: 4                   | * Tidl. uda.opfalaningsversion 2       | U19K1   |    |      | H  |
|                                        |                                      |                                        |         |    |      |    |
|                                        |                                      |                                        |         |    |      |    |
|                                        |                                      |                                        |         |    |      |    |
|                                        |                                      |                                        |         |    |      |    |
|                                        |                                      |                                        |         |    |      |    |
|                                        |                                      |                                        |         |    |      |    |
| Vis ~                                  |                                      |                                        |         | ОК | Afbr | yd |

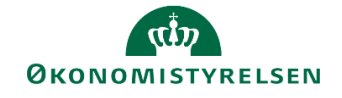

| Dags dato:<br>Registreringsrammedato | 05.09.2019<br>01.01.2020                                             | .082019 Bevillings- og udgiftsopfølgning per hovedkonto<br>.01.2020 |                                     |                                        |                                                |                                                 |                                   |                                                        |  |
|--------------------------------------|----------------------------------------------------------------------|---------------------------------------------------------------------|-------------------------------------|----------------------------------------|------------------------------------------------|-------------------------------------------------|-----------------------------------|--------------------------------------------------------|--|
|                                      |                                                                      |                                                                     |                                     |                                        |                                                |                                                 |                                   |                                                        |  |
|                                      | [+] Finansărets Grundbudget<br>bevillinger i alt<br>(FLSKS19) (GI19) |                                                                     | [+] Seneste<br>prognose<br>(UI19K2) | Faktisk<br>forbrug<br>(år-til-kvartal) | Bagudrettet<br>afvigelse<br>(seneste prognose) | Fremadrettet<br>afvigelse<br>(seneste prognose) | Nettojustering<br>af<br>prognosen | Seneste prognose -<br>Finansårets bevillinger<br>i alt |  |
| Hovedkonto                           | * 1.000.000 DKK                                                      | * 1.000.000 DKK                                                     | * 1.000.000 DKK                     | * 1.000.000 DKK                        | * 1.000.000 DKK                                | * 1.000.000 DKK                                 | * 1.000.000 DKK                   | * 1.000.000 DKK                                        |  |
| 071101                               | 223,1                                                                | 214,8                                                               | 138,6                               | 100,9                                  | 100,9                                          | 37,7                                            | 138,6                             | -84,5                                                  |  |
| 071102                               | 80,5                                                                 | 80,1                                                                | 75,5                                | 7,8                                    | 7,8                                            | 67,7                                            | 75,5                              | -5,0                                                   |  |
| 071103                               | 3,0                                                                  |                                                                     | 0,0                                 | 0,0                                    | 0,0                                            |                                                 | 0,0                               | -3,0                                                   |  |
| 071108                               | 1,7                                                                  | 2,1                                                                 | -3,7                                | 1,6                                    | 1,6                                            | -5,3                                            | -3,7                              | -5,4                                                   |  |
| 071179                               | 15,5                                                                 |                                                                     |                                     |                                        |                                                |                                                 |                                   | -15,5                                                  |  |
| 071201                               | 223,8                                                                | 132,4                                                               | 168,6                               | 95,0                                   | 95,0                                           | 73,6                                            | 168,6                             | -55,2                                                  |  |
| 071202                               | 293,6                                                                | 222,3                                                               | 222,9                               | 90,7                                   | 90,7                                           | 132,1                                           | 222,9                             | -70,7                                                  |  |
| 071301                               | 0,0                                                                  | -26,9                                                               | 6,5                                 | -11,6                                  | -11,6                                          | 18,1                                            | 6,5                               | 6,5                                                    |  |
| 071401                               | 220,2                                                                | 20,3                                                                | 156,3                               | 107,1                                  | 107,1                                          | 49,2                                            | 156,3                             | -63,9                                                  |  |
| 071405                               | 33,6                                                                 |                                                                     |                                     | 0,0                                    | 0,0                                            |                                                 | 0,0                               | -33,6                                                  |  |
| 071407                               | 32,9                                                                 |                                                                     | 9,9                                 | 9,9                                    | 9,9                                            |                                                 | 9,9                               | -23,0                                                  |  |
| 071411                               | 16,9                                                                 | 19,2                                                                | 16,9                                | 7,1                                    | 7,1                                            | 9,8                                             | 16,9                              | -0,0                                                   |  |
| 071412                               | 91,8                                                                 | 82,7                                                                | 40,0                                | -2,6                                   | -2,6                                           | 42,6                                            | 40,0                              | -51,8                                                  |  |
| 071416                               | 0,0                                                                  | 0,0                                                                 | 0,0                                 | 0,0                                    | 0,0                                            | 0,0                                             | 0,0                               | 0,0                                                    |  |
| 071419                               | 7,7                                                                  |                                                                     | 1,4                                 | 1,4                                    | 1,4                                            |                                                 | 1,4                               | -6,3                                                   |  |
| 071701                               | 0,0                                                                  | 22,5                                                                | 12,3                                | 29,5                                   | 29,5                                           | -17,2                                           | 12,3                              | 12,3                                                   |  |
| Samlet resultat                      | 1.244,3                                                              | 769,5                                                               | 845,3                               | 436,8                                  | 436,8                                          | 408,4                                           | 845,3                             | -399,0                                                 |  |

Når skemaet åbnes, kan kolonnen **Seneste prognose** foldes ud ved at klikke én gang på **[+]**, hvorefter de to tidligere prognoser vises til sammenligning. Desuden er kolonnen **Finansårets bevillinger** i alt er lukket når rapporten åbnes. Hvis den foldes ud, får man tre kolonner, der svarer til SKS-tabellen; **Finanslov, Ind-budgetteret nettoforbrug af videreførsler** og **Tillægsbevillinger**.

#### 3.2.3 Tabel 8 Samlet bevillings- og udgiftsopfølgning (MVR03\_WB09)

Åbner med ledetekstvindue. Der skal vælges følgende:

- Finanslov (er udfyldt med forslag)
- Grundbudget (fx GI19)
- Seneste godkendte udgiftsopfølgning (er udfyldt med forslag) (fx UI19K1)

| Dags dato: 05.09.2019<br>Registreringsrammedato 01.01.2020 | Samlet bevillings- og udgiftsopfølgning for indkomstoverf |                    |                                                   |  |  |  |
|------------------------------------------------------------|-----------------------------------------------------------|--------------------|---------------------------------------------------|--|--|--|
|                                                            |                                                           |                    |                                                   |  |  |  |
|                                                            | Struktur                                                  | Statslige udgifter | Samlede offentlige udgifter<br>(udfyldes manuelt) |  |  |  |
| Finanslov (FLSKS19)                                        | * 1.000.000 DKK                                           | 264.627,5          |                                                   |  |  |  |
| Seneste prognose (UI19K1)                                  | * 1.000.000 DKK                                           | 199.290,2          |                                                   |  |  |  |
| Seneste prognose - Finanslov                               | * 1.000.000 DKK                                           | -65.337,3          |                                                   |  |  |  |
| - heraf permanente merudgifter (udfyldes manuelt)          |                                                           |                    |                                                   |  |  |  |
| - heraf midlertidige merudgifter (udfyldes manuelt)        |                                                           |                    |                                                   |  |  |  |
| [-] Grundbudget - Finanslov                                | * 1.000.000 DKK                                           | -65.551,4          |                                                   |  |  |  |
| Grundbudget (GI19)                                         | * 1.000.000 DKK                                           | 199.076,1          |                                                   |  |  |  |
|                                                            |                                                           |                    |                                                   |  |  |  |

Rapporten kan også anvendes til at pege på andet end grundbudget, fx en tidligere udgiftsopfølgning, hvis nødvendigt. I så fald udfyldes parameteren **Grundbudget** i ledetekstvinduet blot med en anden version, fx UI19K1.

#### 3.3 Delloft for indkomstoverførsler

3.3.1 Tabel 9 Bevillings-og udgiftsopfølgning for de statslige udgifter per hovedkonti (MVR03\_WB10)

Åbner med ledetekstvindue. Der skal vælges følgende:

- Finanslov (er udfyldt med forslag)
- Seneste godkendte udgiftsopfølgning (er udfyldt med forslag) (fx UI19K3)
- Tidl. Udg.opfølgningsversion 1 (fx UI19K2)
- Tidl. Udg.opfølgningsversion 2 (fx UI19K1)

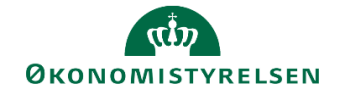

Rapporten giver mulighed for at sammenligne den aktuelle prognose med to yderligere versioner, samt grundbudget. Hvis dette ikke er relevant kan de tidligere udgiftsopfølgningsversioner blot udfylde med den aktuelle version i ledetekstskemaet, som nedenfor.

| 🔏 Ledetekster        |                                     |                                         |         | -  |      | ×  |
|----------------------|-------------------------------------|-----------------------------------------|---------|----|------|----|
| Revend variant       | Vælg variant, eller indtast navn, o | g vælg gem for at oprette ny brugervari | ant 🗸 📔 |    |      |    |
| Ledetekstsammenfatn  | ing                                 | Angiv værdi for ledetekster             |         |    |      |    |
| Search variables     | (                                   | * Finanslov                             | FLSKS19 |    | 1    |    |
| * Finanslov: Finar   | nslov 2019 🛛                        |                                         |         |    |      |    |
| ✓ * Seneste godk. I  | uda, opfølaning: Udaiftsopføla, 🤻   | * Seneste godk. udg. opfølgning         | U119K2  |    | 1    |    |
| ✓ * Tidl. udg.opfølg | gningsversion 1: Udgiftsopfølg. I 4 | * Tidl. udg.opfølgningsversion 1        | UI19K1  |    | 1    | 1  |
| * Tidl. udg.opfølg   | gningsversion 2: 4                  | * Tidl. udg.opfølgningsversion 2        | UI19K1  |    | 1    |    |
|                      |                                     |                                         |         |    |      | -  |
|                      |                                     |                                         |         |    |      |    |
|                      |                                     |                                         |         |    |      |    |
|                      |                                     |                                         |         |    |      |    |
|                      |                                     |                                         |         |    |      |    |
|                      |                                     |                                         |         |    |      |    |
|                      |                                     |                                         |         |    |      |    |
| L                    |                                     |                                         |         |    |      |    |
| Vis ~                |                                     |                                         |         | OK | Afbr | yd |

| Degs deto: 05.09.2019             |                 | Delloft for indkomstoverf.: Bev & udgiftsopfølgning |                      |                    |                        |                        |  |  |
|-----------------------------------|-----------------|-----------------------------------------------------|----------------------|--------------------|------------------------|------------------------|--|--|
| Registreringsrammedati 01.01.2020 |                 |                                                     |                      |                    |                        |                        |  |  |
|                                   |                 |                                                     |                      |                    |                        |                        |  |  |
|                                   |                 | Finanslov                                           | Seneste              | Seneste prognose - | Tidligere prognose 1 - | Tidligere progpose 2 - |  |  |
|                                   |                 | (FLSKS19)                                           | prognose<br>(UI19K2) | Finanslov          | Finanlov               | Finanslov              |  |  |
| Delloft indkomstoverførsler       | Hovedkonto      | * 1.000.000 DKK                                     | * 1.000.000 DKK      | * 1.000.000 DKK    | * 1.000.000 DKK        | * 1.000.000 DKK        |  |  |
| Aktivering                        | 173141          |                                                     | 50,6                 | 50,6               | -13,6                  | -13,6                  |  |  |
|                                   | 174607          | 97,1                                                | 89,6                 | -7,5               | 11,5                   | 11,5                   |  |  |
|                                   | 174618          | 76,7                                                | 73,6                 | -3,1               | -5,6                   | -5,6                   |  |  |
|                                   | 174621          | 11,4                                                | 11,4                 | 0,0                | 2,1                    | 2,1                    |  |  |
|                                   | 174632          | 13,9                                                | 13,9                 | 0,0                | 0,0                    | 0,0                    |  |  |
|                                   | 174653          | 286,2                                               | 314,8                | 28,6               | -13,5                  | -13,5                  |  |  |
|                                   | 174663          | 136,3                                               | 118,1                | -18,2              | -22,0                  | -22,0                  |  |  |
|                                   | 174674          | 121,2                                               | 92,2                 | -29,0              | -12,6                  | -12,6                  |  |  |
|                                   | 174675          |                                                     | -19,0                | -19,0              | -19,0                  | -19,0                  |  |  |
|                                   | Samlet resultat | 742,8                                               | 745,1                | 2,3                | -72,7                  | -72,7                  |  |  |
| Barselsdagpenge                   | 173132          | -11,2                                               | -20,2                | -9,0               | 0,0                    | 0,0                    |  |  |
|                                   | 173701          | 11.412,1                                            | 11.038,9             | -373,2             | -0,0                   | -0,0                   |  |  |
|                                   | 173711          | 61,6                                                | 70,0                 | 8,4                | 8,4                    | 8,4                    |  |  |
|                                   | Samlet resultat | 11.462,5                                            | 11.088,7             | -373,8             | 8,4                    | 8,4                    |  |  |

Vær opmærksom på at kolonnerækkefølgen ikke er den samme som i SKS-tabellen.

#### 3.3.2 Tabel 10 Opfølgning på de samlede offentlige udgifter og afvigelser (mio. kr.) (MVR03\_WB11)

Rapporten anvendes til at danne overblik over afvigelsen i den aktuelle prognose i forhold til grundbudgettet.

Åbner med ledetekstvindue. Der skal vælges følgende:

• Seneste godkendte udgiftsopfølgning (er udfyldt med forslag) (fx UI19K1)

Vær opmærksom på at tabellen i SKS også inkluderer det samlede grundbudget til sammenligning. Dette er ikke inkluderet i tabellen i SKS.

| Dage dato: 05.09.2019<br>Registreringsrammedat 01.01.2020 |            | Delloft for indkomstoverf.: Opfølgning på udg. og afvigelse |                                |                                                    |                                                |                                                 |                     |  |  |  |
|-----------------------------------------------------------|------------|-------------------------------------------------------------|--------------------------------|----------------------------------------------------|------------------------------------------------|-------------------------------------------------|---------------------|--|--|--|
|                                                           |            |                                                             |                                |                                                    |                                                |                                                 |                     |  |  |  |
|                                                           |            | GB<br>(GI19)<br>Hele året                                   | GB<br>(GI19)<br>År-til-kvartal | Realiseret forbrug<br>(REGNSKAB)<br>År-til-kvartal | Bagudrettet<br>afvigelse<br>(seneste prognose) | Fremadrettet<br>afvigelse<br>(seneste prognose) | Samlet<br>afvigelse |  |  |  |
| Delloft indkomstoverførsler                               | Hovedkonto | DKK                                                         | DKK                            | DKK                                                | DKK                                            | DKK                                             | DKK                 |  |  |  |
| Aktivering                                                | 173141     |                                                             |                                |                                                    |                                                | -13.622.170                                     | -13.622.170         |  |  |  |
|                                                           | 174607     | 97.100.000                                                  | 48.550.000                     | 38.323.000                                         | -10.227.000                                    | 21.727.000                                      | 11.500.000          |  |  |  |
|                                                           | 174618     | 76.700.000                                                  | 19.175.000                     | 17.158.000                                         | -2.017.000                                     | -3.583.000                                      | -5.600.000          |  |  |  |
|                                                           | 174621     | 11.400.000                                                  | 2.850.000                      | 3.115.000                                          | 265.000                                        | 1.835.000                                       | 2.100.000           |  |  |  |
|                                                           | 174632     | 13.900.000                                                  | 3.475.000                      | -1.695.799                                         | -5.170.799                                     | 5.170.799                                       | 0                   |  |  |  |
|                                                           | 174653     | 286.200.000                                                 | 71.550.000                     | 61.665.000                                         | -9.885.000                                     | -3.615.000                                      | -13.500.000         |  |  |  |
|                                                           | 174663     | 136.300.000                                                 | 102.225.000                    | 91.180.429                                         | -11.044.571                                    | -10.912.946                                     | -21.957.517         |  |  |  |
|                                                           | 174674     | 121.200.000                                                 | 30.300.000                     | 7.675.000                                          | -22.625.000                                    | 10.025.001                                      | -12.599.999         |  |  |  |
|                                                           | 174675     | -16.000.000                                                 | -5.920.000                     | -9.586.738                                         | -3.666.738                                     | 666.738                                         | -3.000.000          |  |  |  |

3.3.3 Tabel 11 Uddybning af afvigelser ift. de samlede offentlige udgifter (MAP0207\_WB05)

Åbner med ledetekstvindue. Der skal vælges følgende:

• Version (fx UI19K1)

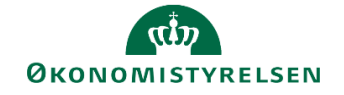

| Dags dato: 05.09.2019<br>Registreringsrammedato 01.01.2020 |            |                                     | Afvigelser ift. de samlede offentlige udgifter |                                          |               |                     |                 |       |                            |                          |
|------------------------------------------------------------|------------|-------------------------------------|------------------------------------------------|------------------------------------------|---------------|---------------------|-----------------|-------|----------------------------|--------------------------|
| År 2019                                                    |            |                                     |                                                |                                          |               |                     |                 |       |                            |                          |
|                                                            |            | Grundbudget<br>Grundbudget (I) 2019 | Seneste prognose<br>Udgiftsopfølg. K1-19       | [+] Seneste prognose -<br>grundbudgettet | Prisændringer | Aktivitetsændringer | Restafregninger | Andet | Midlertidige<br>afvigelser | Permanente<br>afvigelser |
| Delloft indkomstoverførsler                                | Hovedkonto | DKK                                 | DKK                                            | DKK                                      |               |                     |                 |       |                            |                          |
| Aktivering                                                 | 173141     |                                     | -14.877.571                                    | -14.877.571                              |               |                     |                 |       |                            |                          |
|                                                            | 174607     | 97.100.000                          | 108.600.000                                    | 11.500.000                               |               |                     |                 |       |                            |                          |
|                                                            | 174618     | 76.700.000                          | 71.100.000                                     | -5.600.000                               |               |                     |                 |       |                            |                          |
|                                                            | 174621     | 11.400.000                          | 13.500.000                                     | 2.100.000                                |               |                     |                 |       |                            |                          |
|                                                            | 174632     | 13.900.000                          | 13.900.000                                     | 0                                        |               |                     |                 |       |                            |                          |
|                                                            | 174653     | 286.200.000                         | 272.700.000                                    | -13.500.000                              |               |                     |                 |       |                            |                          |
|                                                            | 174663     | 136.300.000                         | 114.342.483                                    | -21.957.517                              |               |                     |                 |       |                            |                          |
|                                                            | 174674     | 121.200.000                         | 108.600.001                                    | -12.599.999                              |               |                     |                 |       |                            |                          |
|                                                            | 174675     | -16.000.000                         | -19.000.000                                    | -3.000.000                               |               |                     |                 |       |                            |                          |
| Barselsdagpenge                                            | 173132     | -11.200.000                         | -11.200.000                                    | 0                                        |               |                     |                 |       |                            |                          |
|                                                            | 173701     | 11.412.100.000                      | 11.412.100.000                                 | -0                                       |               |                     |                 |       |                            |                          |
|                                                            | 173711     | 61.600.000                          | 70.020.682                                     | 8.420.682                                |               |                     |                 |       |                            |                          |

Vær opmærksom på at tabellen i SKS også inkluderer den seneste prognose til sammenligning. Tabellen i SKS viser alene forskellen på seneste prognose og grundbudgettet.

# 3.4 Anlægsbudgettet (uden for loft)

#### 3.4.1 Tabel 13 Bevillings-og udgiftsopfølgning per hovedkonti (MVR03\_WB30)

Åbner med ledetekstvindue. Der skal vælges følgende:

- Finanslov (er udfyldt med forslag)
- Grundbudget (er udfyldt med forslag)
- Seneste godkendte udgiftsopfølgning (er udfyldt med forslag) (fx UI19K3)
- Tidl. Udg.opfølgningsversion 1 (fx UI19K2)
- Tidl. Udg.opfølgningsversion 2 (fx UI19K1)

Rapporten giver mulighed for at sammenligne den aktuelle prognose med to yderligere versioner, samt grundbudget. Hvis dette ikke er relevant kan de tidligere udgiftsopfølgningsversioner blot udfylde med den aktuelle version i ledetekstskemaet, som nedenfor.

| Degs dato:<br>Registreringsrammedato | 05.09.2019 Anlæg: Bevillings- og udgiftsopfig. per hovedkonto |                       |                                     |                                        |                                                |                                                 |                                   |                                                        |  |  |
|--------------------------------------|---------------------------------------------------------------|-----------------------|-------------------------------------|----------------------------------------|------------------------------------------------|-------------------------------------------------|-----------------------------------|--------------------------------------------------------|--|--|
|                                      |                                                               |                       |                                     |                                        |                                                |                                                 |                                   |                                                        |  |  |
| 1                                    | [+] Finansårets<br>bevillinger i alt<br>(FLSKS19)             | Grundbudget<br>(GI19) | [+] Seneste<br>prognose<br>(UI19K2) | Faktisk<br>forbrug<br>(år-til-kvartal) | Bagudrettet<br>afvigelse<br>(seneste prognose) | Fremadrettet<br>afvigelse<br>(seneste prognose) | Nettojustering<br>af<br>prognosen | Seneste prognose -<br>Finansårets bevillinger<br>i alt |  |  |
| Hovedkonto                           | * 1.000.000 DKK                                               | * 1.000.000 DKK       | * 1.000.000 DKK                     | * 1.000.000 DKK                        | * 1.000.000 DKK                                | * 1.000.000 DKK                                 | * 1.000.000 DKK                   | * 1.000.000 DKK                                        |  |  |
| 152531                               | 76,0                                                          |                       |                                     |                                        |                                                |                                                 |                                   | -76,0                                                  |  |  |
| 208512                               | -0,7                                                          |                       | -0,2                                | -0,2                                   | -0,2                                           |                                                 | -0,2                              | 0,5                                                    |  |  |
| 212375                               |                                                               |                       | 0,0                                 | 0,0                                    | 0,0                                            |                                                 | 0,0                               | 0,0                                                    |  |  |
| 213347                               | 10,0                                                          |                       | 10,0                                | 10,0                                   | 10,0                                           |                                                 | 10,0                              | 0,0                                                    |  |  |
| 213371                               | 0,0                                                           |                       | 0,6                                 | 0,6                                    | 0,6                                            |                                                 | 0,6                               | 0,6                                                    |  |  |
| 213373                               | 21,0                                                          | 21,0                  | 4,4                                 | 4,4                                    | 4,4                                            |                                                 | 4,4                               | -16,6                                                  |  |  |
| 213378                               | 155,0                                                         |                       | 196,4                               | 56,9                                   | 56,9                                           | 139,5                                           | 196,4                             | 41,4                                                   |  |  |
| 221115                               | 14,9                                                          |                       |                                     |                                        |                                                |                                                 |                                   | -14,9                                                  |  |  |
| 242105                               | 63,4                                                          |                       | 15,7                                | 15,7                                   | 15,7                                           |                                                 | 15,7                              | -47,7                                                  |  |  |
| 247402                               | 0,0                                                           |                       | -1,0                                | -1,0                                   | -1,0                                           |                                                 | -1,0                              | -1,0                                                   |  |  |
| 247404                               | 73,3                                                          |                       | -45,0                               | -45,0                                  | -45,0                                          |                                                 | -45,0                             | -118,3                                                 |  |  |
| 247408                               | 7,0                                                           |                       | 5,0                                 | 5,0                                    | 5,0                                            |                                                 | 5,0                               | -2,0                                                   |  |  |
| 247409                               | 165,9                                                         |                       | 40,0                                | 40,0                                   | 40,0                                           |                                                 | 40,0                              | -125,9                                                 |  |  |
| 281113                               | -1.171,1                                                      |                       |                                     |                                        |                                                |                                                 |                                   | 1.171,1                                                |  |  |
| 281115                               | 0,0                                                           |                       |                                     |                                        |                                                |                                                 |                                   | 0,0                                                    |  |  |
| 281134                               | 10,0                                                          |                       |                                     |                                        |                                                |                                                 |                                   | -10,0                                                  |  |  |
| 286320                               | 6,2                                                           |                       |                                     |                                        |                                                |                                                 |                                   | -6,2                                                   |  |  |
| 292424                               | 12,6                                                          |                       |                                     |                                        |                                                |                                                 |                                   | -12,6                                                  |  |  |
| 292431                               | 8,4                                                           |                       |                                     |                                        |                                                |                                                 |                                   | -8,4                                                   |  |  |
| 292510                               | 3.035,2                                                       |                       | 1.517,6                             | 1.517,6                                | 1.517,6                                        |                                                 | 1.517,6                           | -1.517,6                                               |  |  |
| 292512                               | 340,5                                                         |                       | 161,5                               | 161,5                                  | 161,5                                          |                                                 | 161,5                             | -179,0                                                 |  |  |
| 292514                               | 0,0                                                           |                       | 292,7                               | 292,7                                  | 292,7                                          |                                                 | 292,7                             | 292,7                                                  |  |  |
| 292515                               | 914,7                                                         |                       | 739,6                               | 739,6                                  | 739,6                                          |                                                 | 739,6                             | -175,1                                                 |  |  |
| #                                    | 14.769,8                                                      |                       |                                     |                                        |                                                |                                                 |                                   | -14.769,8                                              |  |  |
| Samlet resultat                      | 18.512,1                                                      | 21,0                  | 2.937,4                             | 2.797,8                                | 2.797,8                                        | 139,5                                           | 2.937,4                           | -15.574,7                                              |  |  |

Når rapporten åbner, er kolonnen **Seneste prognose** lukket. Hvis den foldes ud ved at klikke én gang på **[+]**, får man tre kolonner, der svarer til indholdet i SKS-tabellen; **Seneste prognose, Tidligere prognose 1** og **Tidligere prognose 2**.

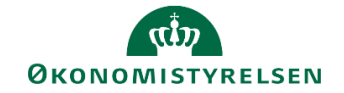

## 3.5 Øvrige udgifter (uden for loft)

3.5.1 Tabel 14 Bevillings-og udgiftsopfølgning for de ledighedsrelaterede udgifter som helhed (MVR03\_WB39)

Åbner med ledetekstvindue. Der skal vælges følgende:

- Finanslov (er udfyldt på forhånd)
- Seneste godkendte udgiftsopfølgning (er udfyldt med forslag) (fx UI19K1)

| Dags dato:<br>Registreringsrammedato:                | 05.09.2019<br>01.01.2020 |                              | Samlet bevil og udg.opfg. for ledighedsrelaterede udgifter |
|------------------------------------------------------|--------------------------|------------------------------|------------------------------------------------------------|
| Rammekode                                            | 230 Overf.               | ramme 3                      |                                                            |
|                                                      |                          |                              |                                                            |
|                                                      |                          | Ledighedsrelaterede udgifter |                                                            |
|                                                      | Struktur                 |                              |                                                            |
| Finanslov                                            |                          | 0.000 5                      |                                                            |
| (FLSKS19)                                            | * 1.000.000 DKK          | a'301'2                      |                                                            |
| Seneste                                              |                          |                              |                                                            |
| prognose                                             |                          | -1.256,0                     |                                                            |
| (UI19K1)                                             | * 1.000.000 DKK          |                              |                                                            |
| Seneste prognose -<br>Finansårets bevilling<br>i alt | ger<br>* 1.000.000 DKK   | -10.617,5                    |                                                            |

Tabellen åbnes med én kolonne for ledighedsrelaterede udgifter. I SKS tabellen fremgår desuden en kolonne til samlede udgifter, dvs. ikke kun statslige udgifter. Disse fremgår ikke af SBS.

3.5.2 Tabel 15 Bevillings-og udgiftsopfølgning for de statslige udgifter per hovedkonti (MVR03\_WB12)

Åbner med ledetekstvindue. Der skal vælges følgende:

- Finanslov
- Seneste godkendte udgiftsopfølgning (er udfyldt med forslag) (fx UI19K3)
- Tidl. Udg.opfølgningsversion 1 (fx UI19K2)
- Tidl. Udg.opfølgningsversion 2 (fx UI19K1)

Rapporten giver mulighed for at sammenligne den aktuelle prognose med to yderligere versioner, samt grundbudget. Hvis dette ikke er relevant kan de tidligere udgiftsopfølgningsversioner blot udfylde med den aktuelle version i ledetekstskemaet, som nedenfor.

| 🟦 Ledetekster                           |                                                   |                                        |          | -  |      | ×   |
|-----------------------------------------|---------------------------------------------------|----------------------------------------|----------|----|------|-----|
| Revend variant                          | Vælg variant, eller indtast navn, og              | vælg gem for at oprette ny brugervaria | nt 🗸 📄 🗐 |    |      |     |
| Ledetekstsammenfatn                     | ning                                              | Angiv værdi for ledetekster            |          |    |      |     |
| Search variables                        | ٩                                                 | * Finanslov                            | FLSKS19  |    | 1    |     |
| * Finanslov: Finan<br>✓ * Seneste godk. | nslov 2019 4<br>udg. opfølgning: Udgiftsopfølg. 4 | * Seneste godk. udg. opfølgning        | UI19K2   |    | 10   |     |
| <ul> <li>* Tidl. udg.opfølg</li> </ul>  | gningsversion 1: Udgiftsopfølg. I <sup>a</sup>    | * Tidl. udg.opfølgningsversion 1       | UI19K1   |    | 1    | 1   |
| * Tidl. udg.opfølg                      | gningsversion 2: 🛛 👎                              | * Tidl. udg.opfølgningsversion 2       | UI19K1   |    | 1    |     |
|                                         |                                                   |                                        |          |    |      |     |
| Vis v                                   |                                                   |                                        |          | ОК | Afbr | ryd |

| Dags dato:<br>Registreringsrammedato: | 05.09.2019<br>01.01.2020                                                                                                    | Uden for loft: | Uden for loft: Ledighedsrelaterede udgifter |       |           |           |  |  |
|---------------------------------------|----------------------------------------------------------------------------------------------------|----------------|---------------------------------------------|-------|-----------|-----------|--|--|
| Rammekode                             | 230                                                                                                    | Overf.ramme 3  | erf.ramme 3                                 |       |           |           |  |  |
|                                       | Finanslov Seneste Seneste prognose - Tidligere prognose 1 - Tidligere prognose 2<br>prognose Finanslov Finanslov Finanslov Finanslov Finanslov |                |                                             |       |           |           |  |  |
| Ledighedsrelater                      | Ledighedsrelaterede udgifter * 1.000.000 DKK * 1.000.000 DKK * 1.000.000 DKK * 1.000.000 DKK * 1.000.000 DKK                                   |                |                                             |       |           |           |  |  |
| Ledighedsrelatered                    | e udgifter                                                                                                    | 9.361,5        | 9.262,6                                     | -98,9 | -10.617,5 | -10.617,5 |  |  |

Tabellen viser på nuværende tidspunkt ikke udgifterne på hovedkontoniveau, men det er muligt at vælge underkontoniveau via designpanelet.

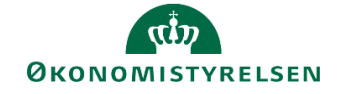

Vær opmærksom på at kolonnerækkefølgen ikke er den samme som i SKS-tabellen.

3.5.3 Tabel 17 Bevillings-og udgiftsopfølgning per hovedkonti (MVR03\_WB38)

Åbner med ledetekstvindue. Der skal vælges følgende:

- Finanslov (er udfyldt med forslag)
- Grundbudget (er udfyldt med forslag)
- Seneste godkendte udgiftsopfølgning (er udfyldt med forslag) (fx UI19K3)
- Tidl. Udg.opfølgningsversion 1 (fx UI19K2)
- Tidl. Udg.opfølgningsversion 2 (fx UI19K1)

Rapporten giver mulighed for at sammenligne den aktuelle prognose med to yderligere versioner, samt grundbudget. Hvis dette ikke er relevant kan de tidligere udgiftsopfølgningsversioner blot udfylde med den aktuelle version i ledetekstskemaet, som nedenfor.

| 🔏 Ledetekster                                                                                          |                                      |                   |                      |                      |                          |                    |                 | -                                             |       | ×  |
|----------------------------------------------------------------------------------------------------|--------------------------------------|-------------------|----------------------|----------------------|--------------------------|--------------------|-----------------|-----------------------------------------------|-------|----|
|                                                                                                    | Vælg variant, e                      | ller indtast navn | , og vælg gem for al | oprette ny brugerva  | riant                    | ~ [                |                 |                                               |       |    |
| Ledetekstsammenfatning Angiv værdi for ledetekster                                                     |                                      |                   |                      |                      |                          |                    |                 |                                               |       |    |
| Search variables                                                                                       |                                      |                   | Q Einstein           |                      | FLSKS10                  |                    |                 |                                               | 1     |    |
| * Finanslov: Fi                                                                                        | nanslov 2019                         |                   | ą.                   | •                    | 1001010                  |                    |                 |                                               |       |    |
| * Grundhuda                                                                                            | at: Grundhudgat (I)                  | 2010              | a Grundbu            | idget                | GI19                     |                    |                 |                                               | 1     |    |
| <ul> <li>✓ * Seneste god</li> </ul>                                                                    | lk. udg. opfølgning:                 | Udgiftsopfølg.    | # * Seneste          | godk. udg. opfølgnir | ng UI19K2                |                    |                 |                                               | 1     |    |
| * Tidl.udg.opfalgningsversion 1: Udgiftsopfalg.1      * Tidl.udg.opfalgningsversion 1: Udgiftsopfalg.1 |                                      |                   |                      |                      |                          | 1                  | 1               |                                               |       |    |
| * Tidl. uda.on                                                                                         | følgningsversion 2:                  |                   | a                    | opipigningsversion   | 1 OTSKI                  |                    |                 |                                               |       |    |
|                                                                                                    |                                      |                   | * Tidl. udg          | opfølgningsversion   | 2 UI19K1                 |                    |                 |                                               | 1     | L  |
|                                                                                                    |                                      |                   |                      |                      |                          |                    |                 |                                               |       |    |
|                                                                                                    |                                      |                   |                      |                      |                          |                    |                 |                                               |       |    |
|                                                                                                    |                                      |                   |                      |                      |                          |                    |                 |                                               |       |    |
|                                                                                                    |                                      |                   |                      |                      |                          |                    |                 |                                               |       |    |
|                                                                                                    |                                      |                   |                      |                      |                          |                    |                 |                                               |       |    |
|                                                                                                    |                                      |                   |                      |                      |                          |                    |                 |                                               |       |    |
| Vie                                                                                                    |                                      |                   |                      |                      |                          |                    |                 | OK                                            | After | ud |
| 1.5                                                                                                    |                                      |                   |                      |                      |                          |                    |                 | ŬŔ.                                           | Albi  | 10 |
|                                                                                                    |                                      |                   |                      |                      |                          |                    |                 |                                               |       |    |
| Dags dato:                                                                                             | 05.09.2019                           |                   | Øvr. udg. ude        | nfor loft: Bevil     | og udg.opflg. per        | r hovedkonto       |                 |                                               |       |    |
| Registreringsrammedato                                                                                 | 01.01.2020                           |                   |                      |                      |                          |                    |                 |                                               |       |    |
|                                                                                                    |                                      |                   |                      |                      |                          |                    |                 |                                               |       |    |
|                                                                                                    | (+) Finansårets                      | Grundbudget       | (+) Seneste          | Faktisk<br>forbrug   | Bagudrettet<br>afvinelse | Fremadrettet       | Nettojustering  | Seneste prognose -<br>Finaneårete bevillinger |       |    |
|                                                                                                    | (FLSKS19)                            | (GI19)            | (UI19K2)             | (år-til-kvartal)     | (seneste prognose)       | (seneste prognose) | prognosen       | i alt                                         |       |    |
| Hovedkonto                                                                                             | * 1.000.000 DKK                      |                   | * 1.000.000 DKK      | * 1.000.000 DKK      | * 1.000.000 DKK          | * 1.000.000 DKK    | * 1.000.000 DKK | * 1.000.000 DKK                               |       |    |
| 082105                                                                                                 | -62,2                                |                   | -60,0                |                      |                          | -60,0              | -60,0           | 2,2                                           |       |    |
| 082303                                                                                                 | 882303 -16,8 -7,5 -7,5 -7,5 -7,5 9,3 |                   |                      |                      |                          |                    |                 |                                               |       |    |
| 083316                                                                                                 | -42,0                                |                   | -44,5                | -44,5                | -44,5                    |                    | -44,5           | -2,5                                          |       |    |
| 083324                                                                                                 | -50,0                                |                   | -62,9                | -62,9                | -62,9                    |                    | -62,9           | -12,9                                         |       |    |
| Samlet resultat                                                                                        | -171,0                               |                   | -174,9               | -114,9               | -114,9                   | -60,0              | -174,9          | -3,9                                          |       |    |

Vær opmærksom på at kolonnerækkefølgen ikke er den samme som i SKS-tabellen.

Derudover kan kolonnerne **Finansårets bevillinger** i alt og **Seneste prognose** foldes ud ved at klikke én gang på **[+]**, såfremt man har behov en mere detaljeret opgørelse af bevillingen, hhv. tidligere prognoser.

#### 3.5.4 Tabel 18 Lønsumsloft (omkostningsbaserede) (MVR03\_WB14)

Tabellen skal som udgangspunkt kun vedlægges, hvis lønsumsrammen ikke forventes overholdt.

Åbner med ledetekstvindue. Der skal vælges følgende:

- Finanslov (er udfyldt med forslag)
- Seneste godkendte udgiftsopfølgning (er udfyldt med forslag)

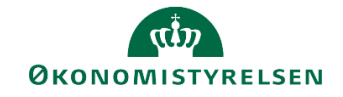

| Dags dato:<br>Registreringsrammedato | 05.09.2019 Delloft for driftsudgifter: Lønsumsloft (omk.baseret)<br>01.01.2020 |                                                                                                    |                 |                 |                 |                 |  |  |  |
|--------------------------------------|--------------------------------------------------------------------------------|----------------------------------------------------------------------------------------------------|-----------------|-----------------|-----------------|-----------------|--|--|--|
| Bevillingstype                       | 12 Drifts                                                                      | 12 Driftsbevilling, om                                                                                                    |                 |                 |                 |                 |  |  |  |
|                                      | Akk. mindreforbrug<br>af lønsum primo året<br>2019                             | k, mindreforbrug  Lansumsloft  Lansumsloft  Lansumsloft  Lansumsloft  Lansumsloft  lansum set på Ft inklusiv TB i alt  loftet år-til-kvt  under lansumslofter  mindferofbrug  <br>19  2019  2019  2019  2019  utilsv1   utilsv6 aret |                 |                 |                 |                 |  |  |  |
| Hovedkonto                           | * 1.000.000 DKK                                                                | * 1.000.000 DKK                                                                                                    | * 1.000.000 DKK | * 1.000.000 DKK | * 1.000.000 DKK | * 1.000.000 DKK |  |  |  |
| 071101                               | -87,2                                                                          | 154,4                                                                                                    | 67,2            | 31,5            | 31,5            | 35,7            |  |  |  |
| 071102                               | -152,5                                                                         | 17,1                                                                                                    | -135,4          | 0,0             | 12,0            | -147,4          |  |  |  |
| 071108                               | 1,6                                                                            | 7,1                                                                                                    | 8,7             | 1,3             | 1,3             | 7,3             |  |  |  |
| 071201                               |                                                                                | 100,4                                                                                                    | 100,4           | 22,4            | 22,4            | 78,0            |  |  |  |
| 071202                               | -0,2                                                                           | 71,9                                                                                                    | 71,7            | 15,5            | 15,5            | 56,2            |  |  |  |
| 071401                               | -42,4                                                                          | 262,4                                                                                                    | 220,0           | 53,2            | 53,2            | 166,8           |  |  |  |
| Samlet resultat                      | -280,6                                                                         | 613,3                                                                                                    | 332,7           | 124,0           | 136,0           | 196,7           |  |  |  |

# 3.5.5 Tabel 19 Lånerammen (MVR03\_WB15)

Tabellen skal som udgangspunkt kun vedlægges, hvis lånerammen ikke forventes overholdt.

- Finanslov (er udfyldt med forslag)
- Seneste godkendte udgiftsopfølgning (er udfyldt med forslag)

| Dags dato:<br>Registreringsrammedato | 05.09.2019 Delloft for driftsudgifter: Lånerammen                                                                                    |       |                 |       |  |  |  |  |  |
|--------------------------------------|----------------------------------------------------------------------------------------------------|-------|-----------------|-------|--|--|--|--|--|
| Bevillingstype                       | 12; 32 Driftsbevilling, om; Statsvirksomhed, om                                                                                      |       |                 |       |  |  |  |  |  |
|                                      | ăneramme Faktisk Forventet Forventet<br>udnyttelsesgrad udnyttelsegrad udnyttelsegrad<br>FLSKS19) (pct.) (U119K1) ultimo året (pct.) |       |                 |       |  |  |  |  |  |
| Hovedkonto                           | * 1.000.000 DKK                                                                                                    |       | * 1.000.000 DKK |       |  |  |  |  |  |
| 071101                               | 13,5                                                                                                    | -31,4 | -13,1           | -97,2 |  |  |  |  |  |
| 071108                               |                                                                                                    | X     |                 |       |  |  |  |  |  |
| 071201                               | 230,0                                                                                                    | 23,9  | -26,3           | -11,5 |  |  |  |  |  |
| 071202                               |                                                                                                    | X     | 5,5             | x     |  |  |  |  |  |
| 071301                               | 10,0                                                                                                    | 45,6  | -3,4            | -34,2 |  |  |  |  |  |
| 071401                               | 151,7                                                                                                    | 172,7 | -7,9            | -5,2  |  |  |  |  |  |
| 071411                               | 4,0                                                                                                    | 80,4  | -0,0            | -0,8  |  |  |  |  |  |
| 071701                               | 171,4                                                                                                    | 346,0 | -30,9           | -18,0 |  |  |  |  |  |
| Samlet resultat                      | 580,6                                                                                                    | 177,7 | -76,3           | -13,1 |  |  |  |  |  |